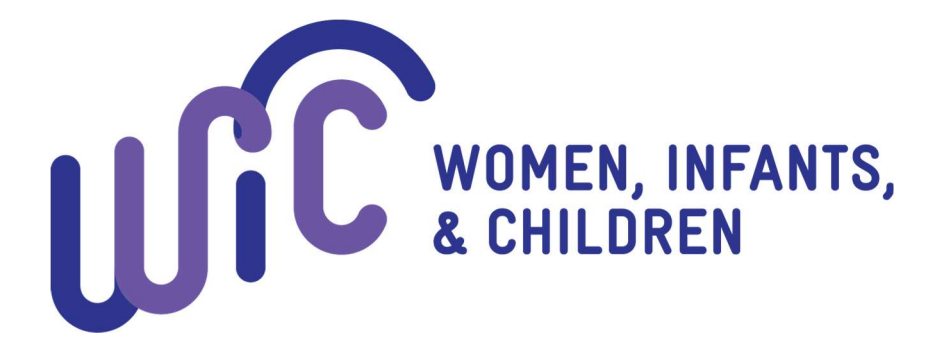

# Michigan WIC

# Client Connect Website and MILogin

# User Guide

## Table of Contents

| Logging in                   | 3  |
|------------------------------|----|
| NEW to MILogin               | 3  |
| Existing MILogin Account     | 8  |
| Accessing my WIC Information | 12 |
| New to WIC?                  | 14 |

## Logging in

The first time you access WIC Client Connect, you will need to make sure you have a MILogin Account and are subscribed to WIC Client Connect in order to access your account specific information including appointments and benefits. This will need to be done through MILogin directly. After the first time you log in, you will not need to access MILogin, but can go directly through the WIC Client Connect website.

#### NEW to MILogin

If you have never used MILogin for any State of Michigan program, follow these steps to create your account and access WIC Client Connect.

1. Go to milogin.michigan.gov

| 2 micingan.gov | And in case of the local division of the local division of the loc |
|----------------|----------------------------------------------------------------------------------------------------|
|                | Login to your account                                                                                                    |
|                | User ID                                                                                                    |
| MILogin for    |                                                                                                    |
| Citizone       | Password                                                                                                    |
| Citizens       | Password                                                                                                    |
|                | LOOIN                                                                                                    |
|                | SIGN UP                                                                                                    |
|                |                                                                                                    |
|                | TAKE IDENTITY QUIZ                                                                                                    |
| Conumbit 20    | 1115-2010 State #Lifebours                                                                                                    |

2. Click 'Sign Up'.

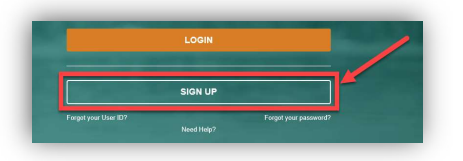

3. Enter your profile information (name, email address, etc.).

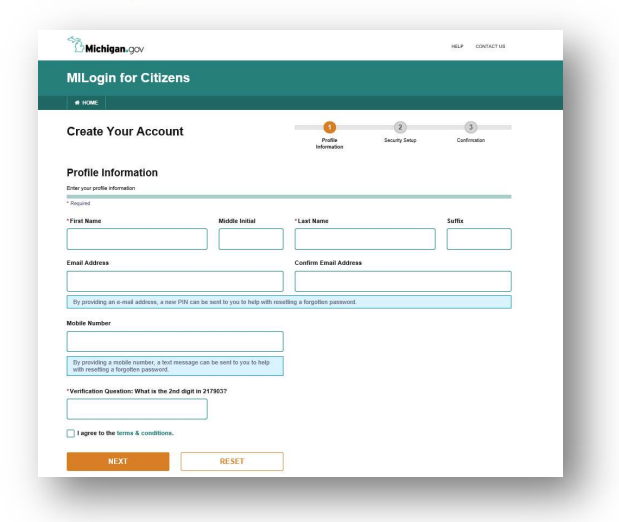

Make sure to complete all required fields and agree to the terms & conditions.

4. Create your User Name and Password and pick your security option.

| millogin for entitens                                                            |                                                                                                    |
|----------------------------------------------------------------------------------|----------------------------------------------------------------------------------------------------|
| e HOME                                                                           |                                                                                                    |
| Create Your Account                                                              | Portik     Kounty Map     Contensión                                                                                                    |
| Security Setup                                                                   |                                                                                                    |
| Provide user id and password information to comprete your                        | prose                                                                                                    |
| 'User ID                                                                         |                                                                                                    |
| L                                                                                | <ul> <li>User to gateware.</li> <li>User to must be at least 6 sharecters and can contain letters (art or h-2), numbers (2-6), and the following symbols<br/>(0)-7</li> </ul>                                                |
| Password                                                                         | Pasaword Guidelines:                                                                                                    |
| Enter password                                                                   | <ul> <li>Must be a till and if characters in integrh.</li> <li>Must be activate invariants with a distribution confequence.</li> <li>Variant character interview (A-2)</li> <li>Variant character interview (A-1)</li> </ul> |
| Confirm New Password                                                             | Nambers (1997)     Nambers (1997)     Sayetian characterist (BR/N(R=*A**+++>+))                                                                                                    |
| Confirm password                                                                 | Should not be one of the last 3 used passwerds     Should not be based on your User/ID                                                                                                    |
| *Security Options<br>To decer your preferred passed money methods, part<br>Email | eee delt en he benoes below. Matgie spoore zan he bekend.                                                                                                    |
|                                                                                  |                                                                                                    |

5. You will be redirected to the home page.

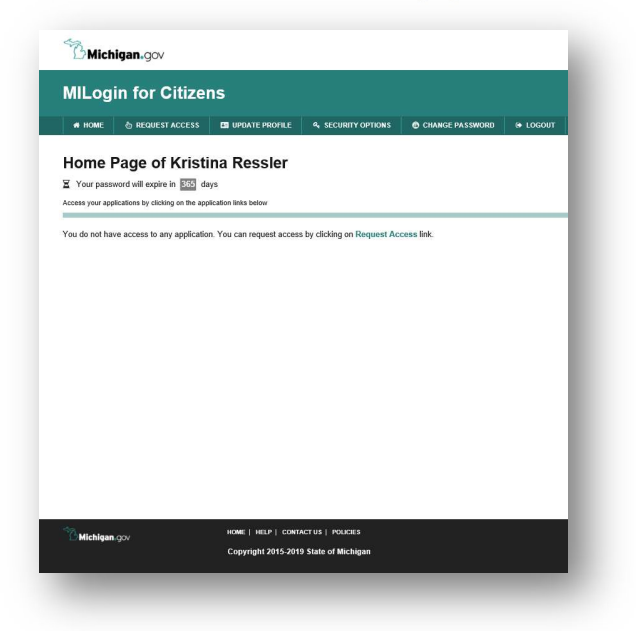

6. Click 'Request Access'.

|        | in for Citizo    |                |                    |
|--------|------------------|----------------|--------------------|
| лгод   |                  | S              |                    |
| 🔿 НОМЕ | 你 REQUEST ACCESS | UPDATE PROFILE | & SECURITY OPTIONS |

7. Search for <u>'WIC'</u> in the 'Search Application' bar.

| # HOME              | 🗄 REQUEST ACCESS | UPDATE PROFILE                  | د SECURITY OP | TIONS 🛛 🕲 CHANGE F    | PASSWORD 🕞 LOO                 | GOUT              |
|---------------------|------------------|---------------------------------|---------------|-----------------------|--------------------------------|-------------------|
| Reque               | st Access        |                                 |               | Search<br>Application | 2<br>Additional<br>Information | 3<br>Confirmation |
| Search              | Application      | ect an agency to view its appli | cations       |                       |                                |                   |
| WIC<br>WIC Client C | onnect           | ×                               | Q             | Select Agencies       |                                | Ţ                 |

8. Select 'WIC Client Connect'.

| Request Access                                                                      | Search<br>Application | 2<br>Additional<br>Information | 3<br>Confirmation |
|-------------------------------------------------------------------------------------|-----------------------|--------------------------------|-------------------|
| earch Application                                                                   |                       |                                |                   |
| arch for an application with a keyword or select an agency to view its applications |                       |                                |                   |
| WIC Client Connect Q                                                                | Select Agencies       |                                | Ŧ                 |
|                                                                                     |                       |                                |                   |
|                                                                                     |                       |                                |                   |
| Michigan Deserver of the olds O liver an Oceania                                    |                       |                                |                   |
| Michigan Department of Health & Human Servic                                        | es (MDHHS)            |                                |                   |
| Michigan Department of Health & Human Servic                                        | es (MDHHS)            |                                |                   |

9. Select 'I agree to the terms & conditions' and click 'Request Access'.

| <b>M</b> DHHS | TBD                                                                            |  |
|---------------|--------------------------------------------------------------------------------|--|
|               | Terms & Conditions<br>TBD                                                      |  |
|               | 1 agree to the terms & conditions     1 do not agree  CANCEL *  REQUEST ACCESS |  |
|               |                                                                                |  |

10. If you have not already, you will be prompted to enter your email address and click 'Submit'.

| Request Access | ◆ Search<br>Application | 2<br>Additional<br>Information | 3<br>Confirmation | 1 |
|----------------|-------------------------|--------------------------------|-------------------|---|
|                |                         |                                |                   | 1 |
| * Required     |                         |                                |                   |   |
| *Email Address |                         |                                |                   |   |
| SUBMIT         |                         |                                |                   | 1 |
|                |                         |                                |                   |   |

11. Receive success message.

| ✓ Success                                                                               |  |
|-----------------------------------------------------------------------------------------|--|
| The request for your access has been successfully submitted.                            |  |
| You will see the updated list of application(s) on your home page once it is processed. |  |

12. From your Home Page, select 'WIC Client Connect'.

| MILogin for Citizens |                                  |                      |                    |                 |          |  |
|----------------------|----------------------------------|----------------------|--------------------|-----------------|----------|--|
| A HOME               | 8 REQUEST ACCESS                 | UPDATE PROFILE       | & SECURITY OPTIONS | CHANGE PASSWORD | 🕞 LOGOUT |  |
| Home F               | Page of Kristi                   | na Test              |                    |                 |          |  |
| Your passv           | vord will expire in 365 da       | ys                   |                    |                 |          |  |
| Access your app      | lications by clicking on the app | lication links below |                    |                 |          |  |
| WIC Client C         | onnect                           | of Health & Human    | Services (MDHHS)   |                 |          |  |
| M                    | ichigan Secretary of             | State (SOS)          |                    |                 |          |  |
| Secretary of         | State Online Vehicle Ser         | vices                |                    |                 |          |  |

If you cannot see 'WIC Client Connect' on your home page, log out of MILogin and login again to refresh the page.

13. You will be taken to the WIC Client Connect Website.

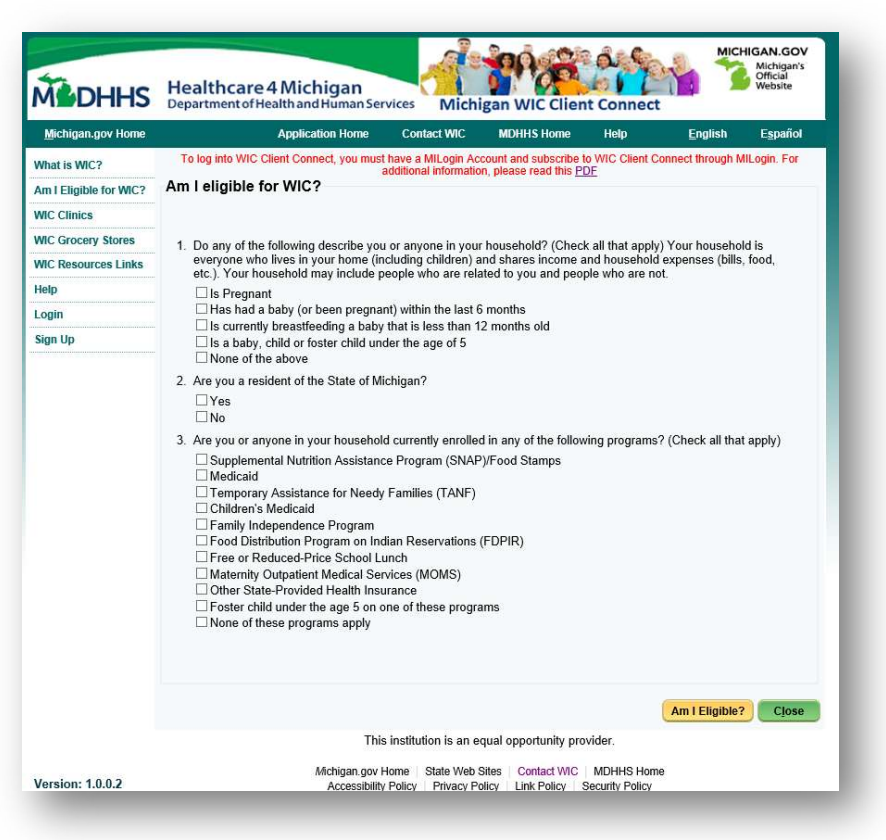

#### Existing MILogin Account

If you already have a MILogin account but are accessing WIC Client Connect for the first time through MILogin, follow the below steps.

- 1. Go to milogin.michigan.gov.
- 2. Login with your existing MILogin User Name and Password.

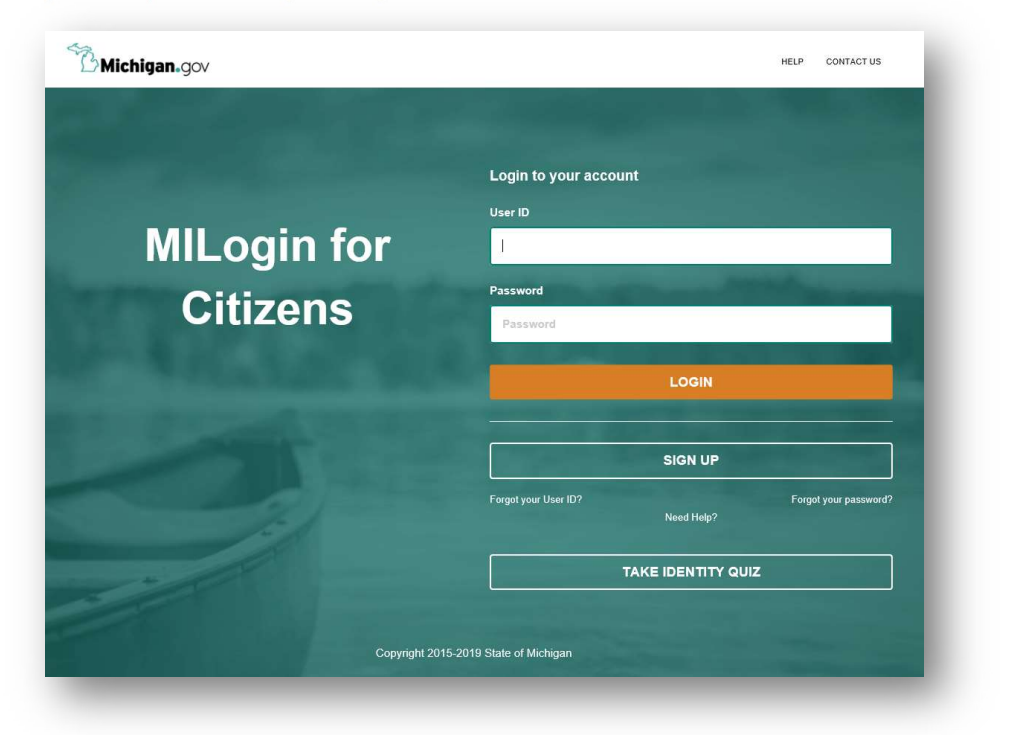

3. You will be redirected to the home page.

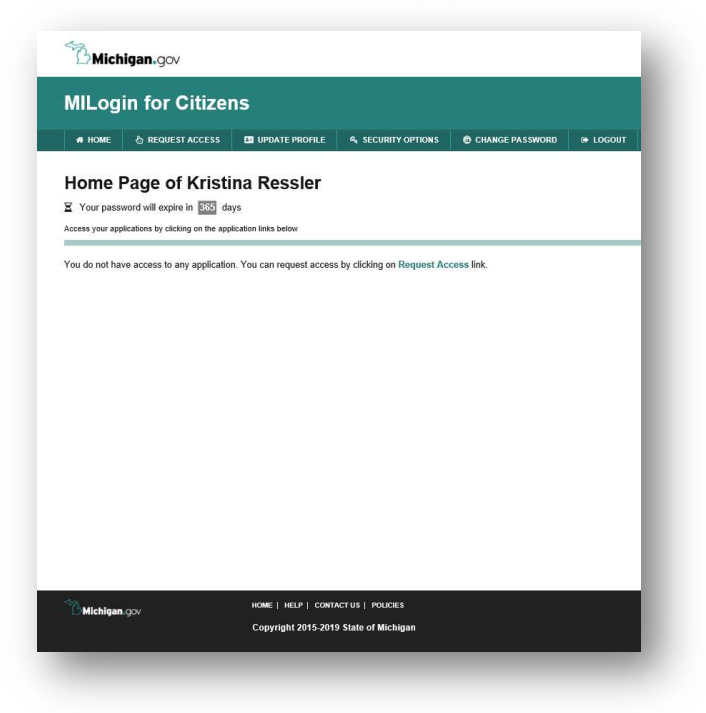

4. Click 'Request Access'.

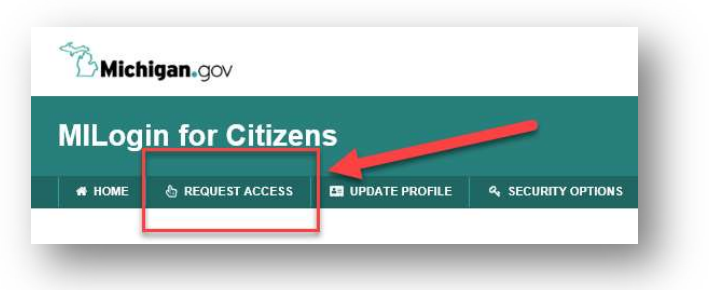

5. Search for <u>'WIC'</u> in the 'Search Application' bar.

| # HOME              | 🗄 REQUEST ACCESS | 🚑 UPDATE PROFILE                | & SECURITY OPTIONS | CHANGE PASS               | NORD 🕒 LOGOUT                  | t                 |
|---------------------|------------------|---------------------------------|--------------------|---------------------------|--------------------------------|-------------------|
| Reque               | st Access        |                                 | A                  | 1<br>Search<br>oplication | 2<br>Additional<br>Information | 3<br>Confirmation |
| Search              | Application      | ect an agency to view its appli | cations            |                           |                                |                   |
| WIC<br>WIC Client C | onnect           | ×                               | Q, Sele            | ct Agencies               |                                | •                 |

6. Select 'WIC Client Connect'.

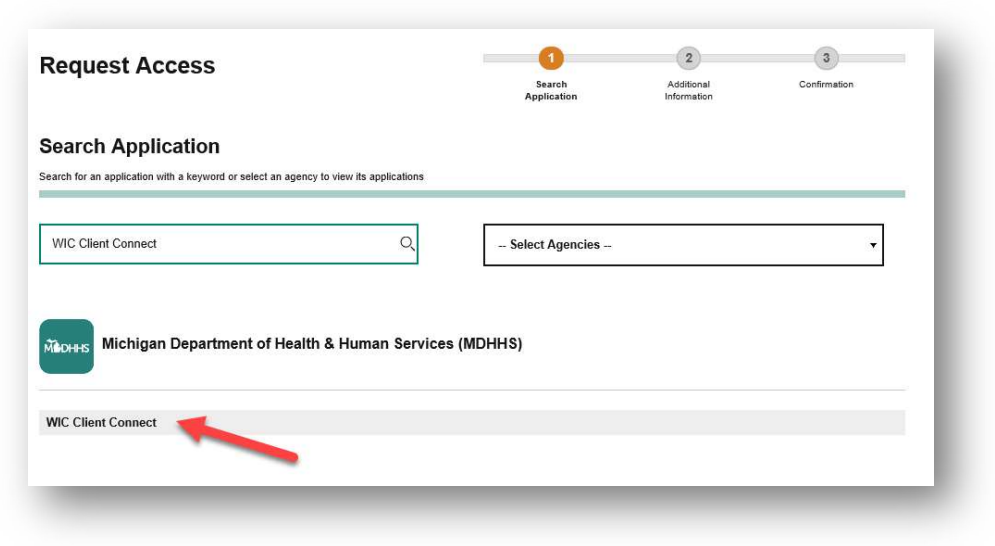

7. Select 'I agree to the terms & conditions' and click 'Request Access'.

| **            | WIC Client Connect                                                      | × |
|---------------|-------------------------------------------------------------------------|---|
| <b>M</b> DHHS | Terms & Conditions TBD I agree to the terms & conditions I do not agree |   |
|               | CANCEL × REQUEST ACCESS                                                 |   |

8. If you have not already, you will be prompted to enter your email address and click 'Submit'.

| Request Access                                   |             | ●<br>● Search<br>Application | 2<br>Additional<br>Information | 3<br>Confirmation |  |
|--------------------------------------------------|-------------|------------------------------|--------------------------------|-------------------|--|
| Additional Information                           |             |                              |                                |                   |  |
| Provide following information to submit your acc | ess request |                              |                                |                   |  |
| 'Email Address                                   |             | ]                            |                                |                   |  |
| SUBMIT                                           | RESET       | ]                            |                                |                   |  |

9. Receive success message.

| ✓ Success                                                                               |  |
|-----------------------------------------------------------------------------------------|--|
| The request for your access has been successfully submitted.                            |  |
| You will see the updated list of application(s) on your home page once it is processed. |  |

10. From your Home Page, select 'WIC Client Connect'.

| MILog       | in for Citize                                                                    | is                                    |                    |                 |          |  |
|-------------|----------------------------------------------------------------------------------|---------------------------------------|--------------------|-----------------|----------|--|
| # HOME      | 告 REQUEST ACCESS                                                                 | UPDATE PROFILE                        | & SECURITY OPTIONS | CHANGE PASSWORD | 😝 LOGOUT |  |
| Home        | Page of Kristi<br>word will expire in 365 da<br>vications by clicking on the app | na Test<br>ys<br>lication links below |                    |                 |          |  |
|             | ichigan Department                                                               | of Health & Human                     | Services (MDHHS)   |                 |          |  |
| WIC Client  | connect                                                                          |                                       |                    |                 |          |  |
|             | ichigan Secretary of                                                             | State (SOS)                           |                    |                 |          |  |
| Secretary o | State Online Vehicle Ser                                                         | vices                                 |                    |                 |          |  |

If you cannot see 'WIC Client Connect' on your home page, log out of MILogin and login again to refresh the page.

11. You will be taken to the WIC Client Connect Website.

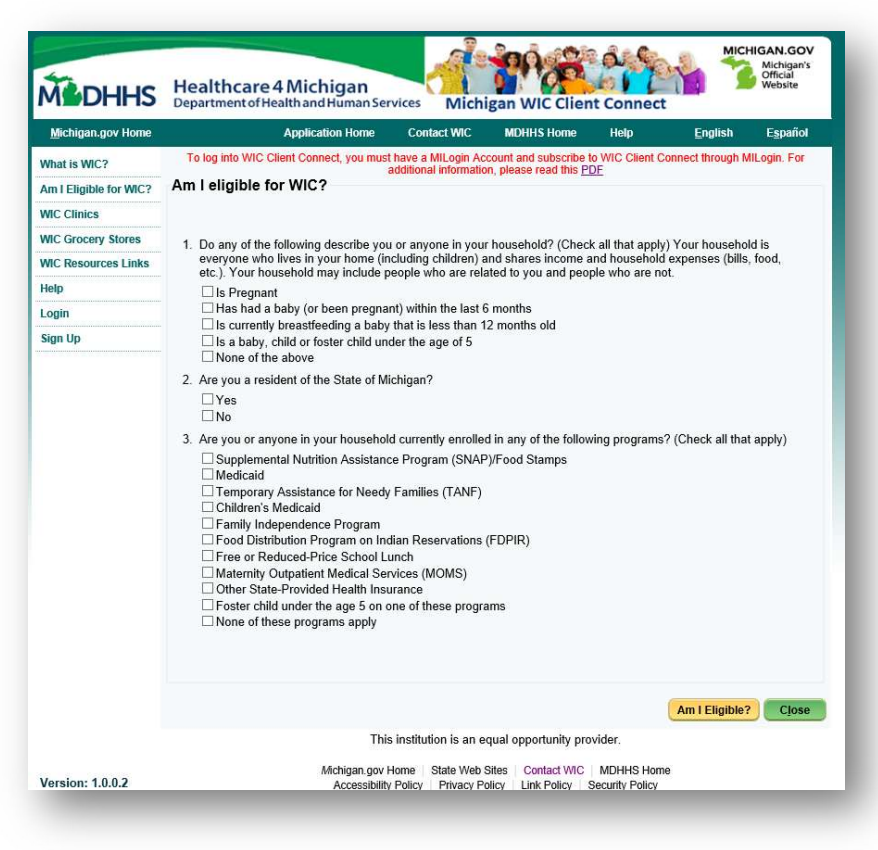

### Accessing my WIC Information

In order to access your WIC account information if you are already a WIC Client, including future appointments and benefits, you will need to enter your WIC account information following the below steps. You will only need to do this once for your MILogin account.

1. Navigate to the <u>WIC Client Connect</u> Website.

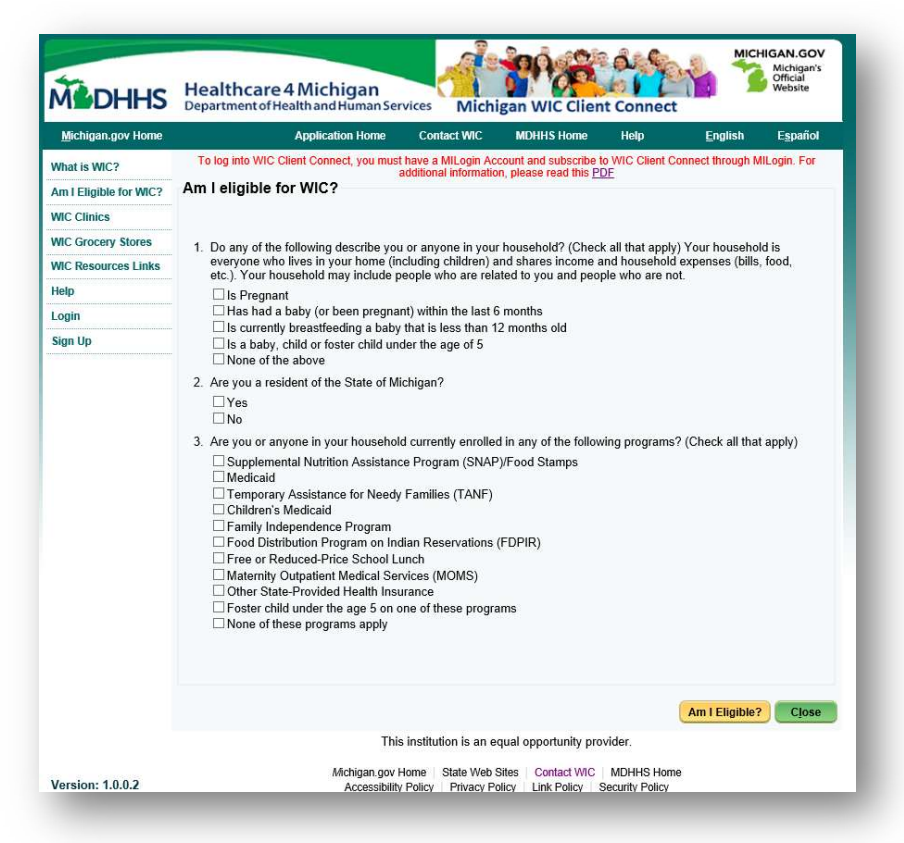

2. Click on the link 'Link to my WIC Information'.

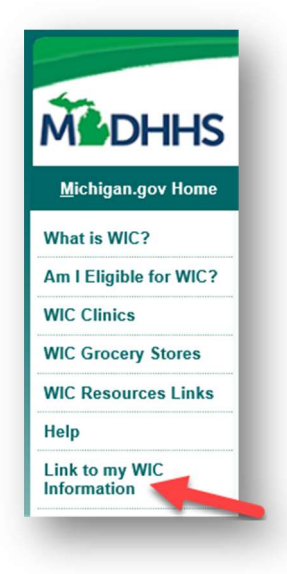

3. You will be redirected to the 'Already a WIC Client? Link to your WIC Account Here' page.

|                                      | Department of Health and Human Ser                                                          | vices Mich                             | igan WIC Clier                             | t Connect                     |                  |                  |
|--------------------------------------|---------------------------------------------------------------------------------------------|----------------------------------------|--------------------------------------------|-------------------------------|------------------|------------------|
| <u>M</u> ichigan.gov Home            | Application Home                                                                            | Contact WIC                            | MDHHS Home                                 | Help                          | English          | E <u>s</u> pañol |
| What is WIC?                         | To log into WIC Client Connect, you must hav<br>additional information please read this PDF | e a MILogin Accour                     | nt and subscribe to W                      | IC Client Conne               | ct through MILog | jin. For         |
| Am I Eligible for WIC?               | Already a WIC Client? Link to y                                                             | our WIC Acc                            | ount Here                                  |                               |                  |                  |
| WIC Clinics                          |                                                                                             | 4.4.4                                  | 9                                          |                               |                  |                  |
| WIC Grocery Stores                   | Authorized Person Birth                                                                     | date":                                 |                                            |                               |                  |                  |
| WIC Resources Links                  | WIC Famil                                                                                   | ly ID*:                                | 0                                          |                               |                  |                  |
| Help                                 | EBT Ca                                                                                      | ard #*:                                | 0                                          |                               |                  |                  |
| Link to my WIC<br>Information        | MILogin Use                                                                                 | er ID*: TestK0001                      | 0                                          |                               |                  |                  |
|                                      | * Indicates a required field                                                                |                                        |                                            |                               | Save             | Close            |
|                                      | This                                                                                        | s institution is an e                  | qual opportunity pro                       | ovider.                       |                  |                  |
| Version: 1.0.0.2<br>Database: miwics | Michigan.gov f<br>Accessibility                                                             | Home   State Web<br>Policy   Privacy P | Sites   Contact WIC<br>olicy   Link Policy | MDHHS Home<br>Security Policy | 9                |                  |
|                                      | (                                                                                           | Copyright © 2001-                      | 2013 State of Michig                       | jan                           |                  |                  |

- 4. Enter your WIC Authorized Person Date of Birth, WIC Family ID and WIC EBT Card Number and click 'Save'. If you are unfamiliar with any of these values, please contact your WIC Clinic.
- 5. You will then be taken to your WIC Family Home Page.

| Michigan.gov Home                                     | Applicat                         | ion Home      | Contact   | WIC             | MDHHS Home      | Help <u>E</u>        | nglish E <u>s</u> pa | iñol |
|-------------------------------------------------------|----------------------------------|---------------|-----------|-----------------|-----------------|----------------------|----------------------|------|
| Active Record<br>Test, kristina<br>Family ID: 9344597 | WIC Family Home Pag              | je            |           |                 |                 |                      |                      |      |
| My WIC Account                                        | Client                           | Name          |           | Birth Da        | e Catego        | ory Certification    | Certification        |      |
| Indate Family Info                                    | New LC8                          |               | 1         | 1/14/2018       | IFF             |                      |                      |      |
|                                                       | Sheb LC8_IFF                     |               | 8         | /8/2018         | IBP             | 10/5/2018            | 8/7/2019             |      |
| wy Benefits Balance                                   | Ashok LC8_IBP                    |               | 6         | /18/2018        | IBP             | 10/5/2018            | 6/17/2019            |      |
| PDF Forms                                             | Bhaskar LC8_IBE                  |               | 1         | /1/2018         | C1              | 10/5/2018            | 4/4/2019             |      |
| WIC Clinics                                           | karthik LC8_C1                   |               | 3         | /3/2017         | C1              | 10/5/2018            | 10/4/2019            | V    |
| NIC Grocery Stores                                    | Sourmus LCR_C2                   |               | 1         | 0/1/2016        | c2              | 10/5/2018            | 10/4/2019            |      |
|                                                       | Previous Appointments            |               |           |                 |                 |                      |                      |      |
| WIC Resources Links                                   | Client Name                      | Categ         | . Appoint | men Dal         | e & Time of Ap. | Clinic               | Attendance           |      |
| MILogin Profile                                       | LC8, New                         | IFF           | CERT      | 12/2            | 4/2018 1:00:00. | Alcona County Office |                      |      |
| Logout                                                | 1001_PG, Mamathi                 | PG            | EDU       | 10/1            | 9/2018-9:00:00. | ACS Test Build 3     |                      |      |
|                                                       | LC8_IBP, Ashok                   | 18P           | EDU       | 10/1            | 9/2018 9:00:00. | ACS Test Build 3     |                      |      |
|                                                       | LC8_IFF, Sheb                    | 18P           | EDU       | <del>10/1</del> | 9/2018 9:00:00. | ACS Test Build 3     |                      |      |
|                                                       | LC8_IBE, Bhaskar                 | <del>C1</del> | EDU       | 10/1            | 9/2018 9:00:00. | ACS Test Build 3     |                      | V    |
|                                                       | LCS BD Kalpapa                   | 20            | EDU       | 10/1            | 0/2018 0:00:00  | ACE Toot Build 2     |                      |      |
|                                                       | Future Appointments              |               |           |                 |                 |                      |                      |      |
|                                                       | Client Name                      | Category      | Appointme | nt Date         | & Time of App.  | Clinic               | Please Reme          | ···· |
|                                                       | ING RECORDS Exist in Data Source | 6             |           |                 |                 |                      |                      |      |
|                                                       | Requested Appointments           | Categor       | v Start D | ate Fr          | d Date Pro      | ferred Time          | Clinic               |      |
|                                                       | Chenc halfile                    | categor       | , Start D | El El           | o suce Ph       | actived time         | Chine                | 11   |

#### New to WIC?

If you are new to WIC and would like to use our WIC Client Connect Website, follow the below steps to see if you are eligible and access all of the great features of WIC Client Connect.

1. Access the <u>WIC Client Connect</u> website.

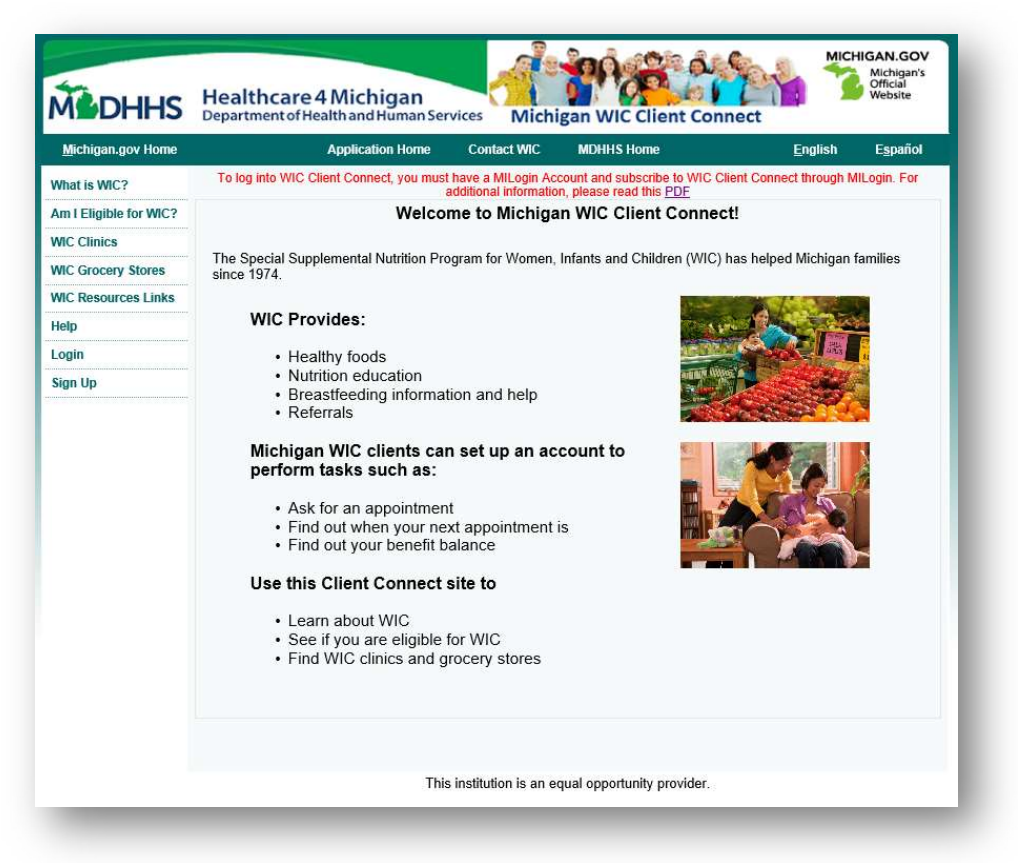

2. Click 'Am I Eligible for WIC?'.

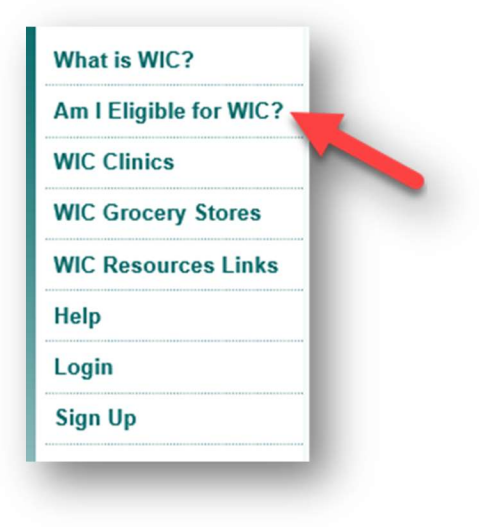

3. Complete the on-screen questions and click 'Next' to see if you may be eligible for WIC Benefits.

| Michigan.gov Home      | Application Home Contact WIC MDHHS Home Help English Español                                                                                                    |  |  |  |  |  |
|------------------------|----------------------------------------------------------------------------------------------------|--|--|--|--|--|
| What is WIC?           | To log into WIC Client Connect, you must have a MILogin Account and subscribe to WIC Client Connect through MILogin. For<br>additional information, please read this PDF                              |  |  |  |  |  |
| Am I Eligible for WIC? | Am I eligible for WIC?                                                                                                    |  |  |  |  |  |
| WIC Clinics            |                                                                                                    |  |  |  |  |  |
| WIC Grocery Stores     | 1 Do any of the following describe you or anyone in your bousehold? (Check all that apply) Your bousehold is                                                                                          |  |  |  |  |  |
| WIC Resources Links    | everyone who lives in your home (including children) and shares income and household expenses (bills, food,<br>etc.). Your household may include neorde who are related to you and people who are not |  |  |  |  |  |
| Help                   | □ Is Pregnant                                                                                                    |  |  |  |  |  |
| Login                  | Has had a baby (or been pregnant) within the last 6 months                                                                                                    |  |  |  |  |  |
| Sign Up                | Is currently breastreeoing a baby that is less than 12 months old                                                                                                    |  |  |  |  |  |
|                        | 2. Are you a resident of the State of Michigan?                                                                                                    |  |  |  |  |  |
|                        | Yes                                                                                                    |  |  |  |  |  |
|                        | No                                                                                                    |  |  |  |  |  |
|                        | 3. Are you or anyone in your household currently enrolled in any of the following programs? (Check all that apply)                                                                                    |  |  |  |  |  |
|                        | Supplemental Nutrition Assistance Program (SNAP)/Food Stamps     Medicaid                                                                                                    |  |  |  |  |  |
|                        | Temporary Assistance for Needy Families (TANF) Children's Medicald                                                                                                    |  |  |  |  |  |
|                        | Family Independence Program                                                                                                    |  |  |  |  |  |
|                        | Food Distribution Program on Indian Reservations (FDPIR)     Free or Reduced Rides School Lunch                                                                                                    |  |  |  |  |  |
|                        | Atternity Outpatient Medical Services (MOMS)                                                                                                    |  |  |  |  |  |
|                        | Other State-Provided Health Insurance                                                                                                    |  |  |  |  |  |
|                        | None of these programs apply                                                                                                    |  |  |  |  |  |
|                        |                                                                                                    |  |  |  |  |  |
|                        |                                                                                                    |  |  |  |  |  |
|                        |                                                                                                    |  |  |  |  |  |
|                        | Am I Eligible? Close                                                                                                    |  |  |  |  |  |
|                        | This institution is an equal opportunity provider.                                                                                                    |  |  |  |  |  |
|                        | Michigan.gov Home State Web Sites Contact WIC MDHHS Home                                                                                                    |  |  |  |  |  |

4. If you appear you may be eligible for WIC benefits, you will see this screen:

| C Eligibility Deter                                                                | mination                                                          |                                                    |                            |                 |       |
|------------------------------------------------------------------------------------|-------------------------------------------------------------------|----------------------------------------------------|----------------------------|-----------------|-------|
| ased on your responses                                                             | S,                                                                |                                                    |                            |                 |       |
| fou appear to be eligib<br>f you would like to create<br>click on 'Next' Button OR | e login account to Client Conn<br>a contact your local WIC office | lect, and schedule an ap<br>to schedule an appoint | ppointment with a<br>ment. | WIC Clinic plea | ise   |
|                                                                                    |                                                                   |                                                    |                            | Next            | Close |
|                                                                                    |                                                                   |                                                    |                            |                 |       |

5. Click 'Next' to create a MILogin Account and start using WIC Client Connect.

| Create Your Account                              |                               | Profile                                              | 2<br>Security Setup                     | 3<br>Confirmation          |
|--------------------------------------------------|-------------------------------|------------------------------------------------------|-----------------------------------------|----------------------------|
| Profile Information                              |                               |                                                      |                                         |                            |
| Required<br>First Name                           | Middle Initial                | *Last Name                                           |                                         | Suffix                     |
| Email Address                                    |                               | *Confirm Email Address                               | 1                                       |                            |
| By providing an e-mail address, a new PIN can    | be sent to you to help with r | esetting a forgotten password.                       |                                         |                            |
| Work Phone Number                                |                               | Mobile Number                                        |                                         |                            |
|                                                  |                               | By providing a mobile n<br>with resetting a forgotte | umber, a text message o<br>In password. | can be sent to you to help |
|                                                  |                               |                                                      |                                         |                            |
| Vertification Question: What is the 2nd digit in | 217903?                       |                                                      |                                         |                            |
| Verification Question: What is the 2nd digit in  | 217903?                       |                                                      |                                         |                            |